#### Feature operation

| AutoDial             |          |                         |          |
|----------------------|----------|-------------------------|----------|
| Store                | AutoDial |                         | AutoDial |
| Use                  |          | AutoDial                |          |
| Display              | Display  | AutoDial                |          |
| Call Forward         |          |                         |          |
| Activate             | Fwd      |                         | Fwd      |
| Deactivate           | Fwd      |                         |          |
| Reinstate            | Fwd      | Fwd                     |          |
| View number          | Display  | Fwd                     |          |
| Call Pickup          |          | Pickup                  |          |
| Call Waiting         |          |                         |          |
| Answer               |          | CallWait                |          |
| Return to first call | 5        |                         |          |
| Conference           | Conf     |                         | Conf     |
| Handsfree            |          |                         |          |
| Activate             |          | Line key                |          |
| Switch to handset    |          |                         |          |
| Handset to handsfree |          | $\sim$                  |          |
| Hold                 |          | Off Hold                |          |
| Place a call on hold |          | Take a call off<br>hold | Line key |
| Last Number Redial   |          | Line key                |          |
| Message              |          | Inbox                   |          |
| Ring Again           |          |                         |          |
| Activate             | RngAgn   |                         |          |
| When notified        |          | RngAgn                  |          |
| Deactivate           | RngAgn   |                         |          |
| Shift                | Outbox   |                         |          |
| Transfer             | Trans    |                         | Trans    |

### Icon Legend

| lcon     | Description or Action                                         |
|----------|---------------------------------------------------------------|
| <b>n</b> | A lock on the display indicates an encrypted call.            |
|          | Lift the handset, press the DN key, or press the Handset key. |

| $\sim$    | Replace the handset, or press <b>for</b> to end the call. |
|-----------|-----------------------------------------------------------|
|           | Dial a number.                                            |
| Line key  | Tap the line (DN) icon.                                   |
| AutoDial  | The 🕨 flashes when a feature is being programmed.         |
| -         | The bis steady when a feature is active.                  |
| Services  | Tap the Services icon.                                    |
| Inbox     | Tap the Message icon.                                     |
|           | Press the Navigation keys.                                |
|           | Press the Handsfree key.                                  |
| <b>Q</b>  | Press the Mute (on/off) key.                              |
| Directory | Tap the Directory icon.                                   |

#### Services and telephone options menu

| Services menu          |                     |                   |                 |                    |        |          |  |  |  |  |
|------------------------|---------------------|-------------------|-----------------|--------------------|--------|----------|--|--|--|--|
| S                      | iervices            |                   | Select          |                    |        |          |  |  |  |  |
| Telephone Options menu |                     |                   |                 |                    |        |          |  |  |  |  |
|                        | Volume adjustment   |                   |                 |                    |        |          |  |  |  |  |
|                        | Ringer              | Select            |                 | Select             |        | Services |  |  |  |  |
|                        | Handset listen      | Select            |                 | Select             |        | Services |  |  |  |  |
|                        | Handsfree<br>Listen | Select            |                 | Select             |        | Services |  |  |  |  |
|                        | Headset listen      | Select            |                 | Select             |        | Services |  |  |  |  |
|                        | Buzzer              | Select            |                 | Select             |        | Services |  |  |  |  |
|                        | Contrast adjust     | ment              |                 |                    |        |          |  |  |  |  |
|                        |                     | Select            | t Select Cancel |                    | Cancel | Services |  |  |  |  |
|                        | Language            |                   |                 |                    |        |          |  |  |  |  |
|                        |                     | Select            |                 | Select             |        | Services |  |  |  |  |
|                        | Date/Time           |                   |                 |                    |        |          |  |  |  |  |
|                        |                     | Select            |                 | Select Cancel      |        | Services |  |  |  |  |
|                        | Local dialpad to    | ocal dialpad tone |                 |                    |        |          |  |  |  |  |
|                        |                     | Select            |                 | Select Cancel      |        | Services |  |  |  |  |
|                        | Ring type           |                   |                 |                    |        |          |  |  |  |  |
|                        |                     | Select            |                 | Select Play Cancel |        | Services |  |  |  |  |
|                        | On hook defau       | default path      |                 |                    |        |          |  |  |  |  |
|                        |                     | Select            |                 | Select 0           | Cancel | Services |  |  |  |  |
|                        | Live dialpad        |                   |                 |                    |        |          |  |  |  |  |
|                        |                     | Select            | Turn On or Off  | Select 0           | Cancel | Services |  |  |  |  |

For more information on using your IP Phone 2007, see the IP Phone 2007 User Guide (NN43118-100).

#### **Tools/Navigation soft keys**

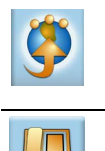

Tap this icon to determine which external applications are registered (for example, My Call Pilot), and launch them by tapping on the appropriate icon.

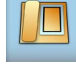

Tap this icon to access the Telephone screen.

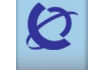

Tap this icon to go to the primary external application. The icon of the application is displayed

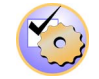

application is displayed

used on the IP Phone 2007.

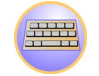

Tap this icon to display a virtual keyboard (pop-up keyboard) for text entry.

#### Nortel IP Phone 2007

#### Message waiting indicator/ Goodbye key Incoming call indicator Hold key Handset Programmable line (DN)/ feature keys (self-labeled) Sneaker Display screen Dialnad 2.4 Navigation keys Handsfree LED Stylus holder Handsfree key LED Mute Key Volume Headset key control bar Context-sensitive soft keys

## NØRTEL

www.nortel.com

# IP Phone 2007

For Nortel Communication Server 1000

## **Quick Reference Card**

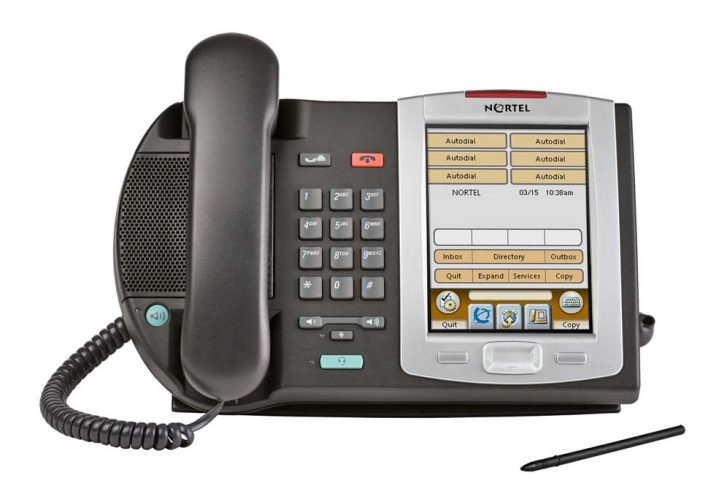

To provide feedback or report a problem in this document, go to <u>www.nortel.com/documentfeedback</u>.

Date: May 2007 Document Release: Standard 01.02 Document Number: NN43118-101 Copyright © 2007 Nortel Networks All rights reserved. \* Nortel, the Nortel logo, and the Globemark are trademarks of Nortel Networks.